# Instructions d'installation et de **ZOLL**.

Les défibrillateurs ZOLL AED Plus® et ZOLL AED Pro® utilisent une norme d'interconnexion de données infrarouge appelée IrDA qui permet d'exporter des fichiers d'interventions cliniques, de configurer les paramètres du dispositif et de mettre à jour le logiciel du dispositif. Lorsque vous utilisez Windows 10 sur un PC, vous devez activer manuellement l'adaptateur IrDA sur votre PC pour pouvoir profiter de ces fonctions importantes. Veuillez suivre ces instructions pour configurer

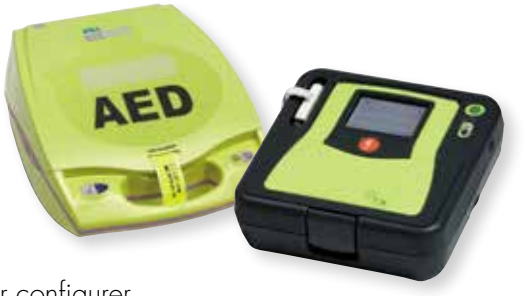

correctement votre PC<sup>1</sup> afin d'assurer son fonctionnement avec les dispositifs ZOLL AED Plus et ZOLL AED Pro.

#### Actuellement, ZOLL® propose les applications PC suivantes :

- RescueNet® Code Review : permet de télécharger et de consulter des informations sur les interventions cliniques.
- ZOLL Administrative Software (ZAS) : configure les dispositifs et met à jour le logiciel ; l'AED Plus et l'AED Pro ont chacun leur propre version.

# Pour exécuter les applications ZOLL sur un PC équipé du système d'exploitation Windows 10, veuillez confirmer les éléments suivants :

- Toutes les mises à jour de Windows antérieures à la mise à jour 1909 sont installées.
- Vous utilisez la dernière version de .NET (3.5 et 4.0).

Une fois que votre PC a été mis à jour à la dernière version de Windows et qu'il exécute la dernière version de .NET Framework, suivez les étapes indiquées ci-après pour activer l'adaptateur IrDA sur votre PC.

| 1 Allez dans « Settings ».                                                                                                    | 3 Sélectionnez « Optional Features                            |
|----------------------------------------------------------------------------------------------------|---------------------------------------------------------------|
| Image: Pictures   Image: Settings   Image: Object of the setting of the setting of | Apps & features<br>Optional features<br>App execution aliases |
| 2 Sélectionnez « Apps ».                                                                                                    | <b>4</b> Sélectionnez « Add a feature ».                      |
| Apps<br>Uninstall, defaults, optional<br>features                                                                                                    | ← Settings                                                    |

| 5 Sélectionnez « IrDA infrared » et faites<br>un clic pour procéder à l'installation. | Pour confirmer l'installation, retourne<br>dans « Settings », puis sélectionnez<br>« Devices ». Vous devriez maintenar<br>voir l'icône infrarouge répertoriée<br>sous « Other Devices ». |
|---------------------------------------------------------------------------------------|----------------------------------------------------------------------------------------------------|
| Indef(1) Cancel                                                                       | Bluetooth & other devices                                                                                                    |
| La fonction IrDA infrarougo cora                                                      | PCI to PCI Bridge                                                                                                    |
| 6 installée et devrait apparaître dans la                                             | (い) ThinkPad Thunderbolt 3 Dock USB Audio                                                                                                    |
| liste des tonctionnalités tacultatives.                                               | USB Root Hub (USB 3.0)                                                                                                    |
| Latest actions                                                                        | USB Root Hub (USB 3.0)                                                                                                    |
| See ontional feature hotory                                                           | USB-Infrared Adapter                                                                                                    |

### Assistance technique de ZOLL

Si vous avez des problèmes pour configurer IrDA sur votre PC ou si vous avez d'autres questions, veuillez contacter l'assistance technique de ZOLL.

L'assistance technique est disponible du lundi au vendredi de 8h30 à 18h00, heure de l'Est, en appelant le 800-348-9011.

#### Veuillez appuyer sur 1 pour obtenir une assistance technique et ensuite :

- Appuyer sur 1 pour obtenir une assistance liée aux données
- Appuyer sur 3 pour obtenir une assistance liée au DAE

#### Vous pouvez également demander une assistance technique par e-mail :

- Assistance technique générale : techsupport@zoll.com
- Assistance technique pour la communication des dispositifs et les transferts de données : supportdata@zoll.com

## Une assistance technique d'urgence est disponible en dehors des heures de bureau, 365 jours par an, en appelant le 800-348-9011 ou le 978-421-9655 pour parler à un technicien de garde.

les applications de ZOLL pour la configuration du dispositif, les mises à jour logicielles et la visualisation des données cliniques ne fonctionnent, pour l'instant, que sur PC.

©2021 ZOLL Medical Corporation. Tous droits réservés. AED Pro, AED Plus, RescueNet et ZOLL sont des marques commerciales ou des marques déposées de ZOLL Medical Corporation aux États-Unis et/ou dans d'autres pays. Toutes les autres marques appartiennent à leurs propriétaires respectifs. MCN IP 2012 0397-02

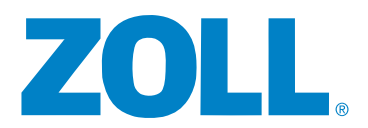